# SERVICE NOTES Issued by RJA

# **Table of Contents**

| Cautionary Notes         | 2 |
|--------------------------|---|
| Specifications           | 2 |
| Exploded View            | 4 |
| Exploded View Parts List | 5 |

| Accessories Parts List     | 5 |
|----------------------------|---|
| Connecting Wirings         | 6 |
| Checking the Serial Number | 7 |
| System Self-test           | 7 |

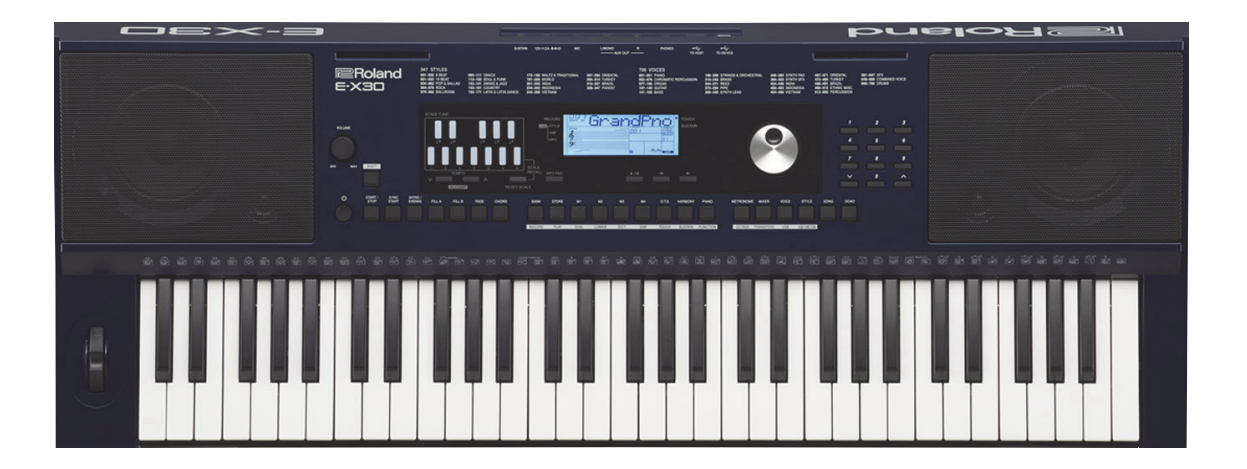

### Copyright © 2019 Roland Corporation

All rights reserved. No part of this publication may be reproduced in any form without the written permission of Roland Corporation.

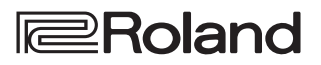

# **Cautionary Notes**

Before beginning the procedure, please read through this document. The matters described may differ according to the model.

## User Data Cannot Be Backed Up

This product cannot back up user data to external media. And user data cannot be written on paper.

## Parts List

A component whose part code is \*\*\*\*\*\*\* will not be supplied as a service part because one of the following reasons applies.

- Because it is supplied as an assembled part (under a different part code).
- Because a number of circuit boards are grouped together and supplied as a single circuit board (under a different part code).
- Because supply is prohibited due to copyright restrictions.
- Because reissuance is restricted.
- Because the part is made to order (at current market price).
- Because it is carried in electronic data on the Roland web site.Because it is a package or an accessory irrelevant to the function
- Because it can be replaced with an article on the market. (battery or etc.)
- Because it is sold as a product.

## **Roland Japan Warranty**

Please send the problem report with followings when the defect occurred within one year from production and within one month from the first customer's purchase.

- Model name:
- Serial number:
- Version:
- Purchase date by the first customer: yyyy/mm/dd
- Symptom:
- Frequency: always, sometimes or seldom
- Confirmed the symptom at your service dept: Yes/No

Please send the problem report to rjasc@roland.co.jp.

# **Specifications**

#### Roland E-X30: Arranger Keyboard

## Keyboard

61 keys (with velocity)

## **Sound Generator**

#### **Maximum Polyphony**

256 voices

#### Parts

16 parts

#### **Wave Memory**

128 MB

#### Tones

Tones: 433 + 256 (GM2) Drum Sets: 8 + 9 (GM2)

#### Effects

Reverb: 10 types Chorus: 8 types

#### Transpose

-12- +12 (in semitones)

#### Octave

-2-+2

## Arranger

#### Tempo

30-280

#### Styles

347 styles

### **One Touch Setting**

4 settings/styles with Tempo/Tone/Style/Transpose lock functions

#### Controls

START/STOP, SYNC START, INTRO/ENDING, FILL A, FILL B, FADE, CHORD

## Scale Tunings

#### Scale Recall

12 user scale memories

#### **User Scale Buttons**

Instant quarter-tone tuning of each note of a scale (C–B) Adjustable tuning range (-50– +50 cent) for each button Tunings can also be saved to user program memories.

## **MP3 Pads**

12 pads for MP3 playbacker via USB memory

## Metronome

#### Beat

0, 2–9

## Song

#### **Internal Songs**

160 songs

#### Recording

10 songs

#### **MP3 playback**

## Others

#### **Rated Power Output**

10 W + 10 W

#### Speakers

Speakers: 10 cm (4 inches) x 2 Tweeters: 2.5 cm (1 inch) x 2

#### Controllers

Pitch bend wheel

#### Display

Custom LCD

#### Connectors

PHONES jack: stereo 1/4-inch phone type OUTPUT (L/MONO, R) jacks: 1/4-inch phone type MIC INPUT jack: 1/4-inch TRS phone type SUSTAIN jack: 1/4-inch phone type USB Computer port: USB B type USB Memory port: USB A type DC IN jack

#### Power Supply

AC adaptor

#### **Current Draw**

2 A

#### Dimensions

956 (W) x 360 (D) x 133 (H) mm 37-11/16 (W) x 14-3/16 (D) x 5-1/4 (H) inches

#### Weight (excluding AC adaptor)

6.2 kg 13 lbs 11 oz

#### Accessories

Owner's Manual (#17042226, #17042227) Leaflet "USING THE UNIT SAFELY" (#\*\*\*\*\*\*\*) AC adaptor (#17042220, #17042221, #17042222, #17042223, #17042224, #17042225) Music rest (#17042139)

#### **Options (sold separately)**

Pedal switch: DP series

- \* 0 dBu = 0.775 Vrms
- \* Printed matters will not be supplied after the end of the production. Then, download the electronic file from the Roland web site.
- \* In the interest of product improvement, the specifications and/or appearance of this unit are subject to change without prior notice.

# **Exploded** View

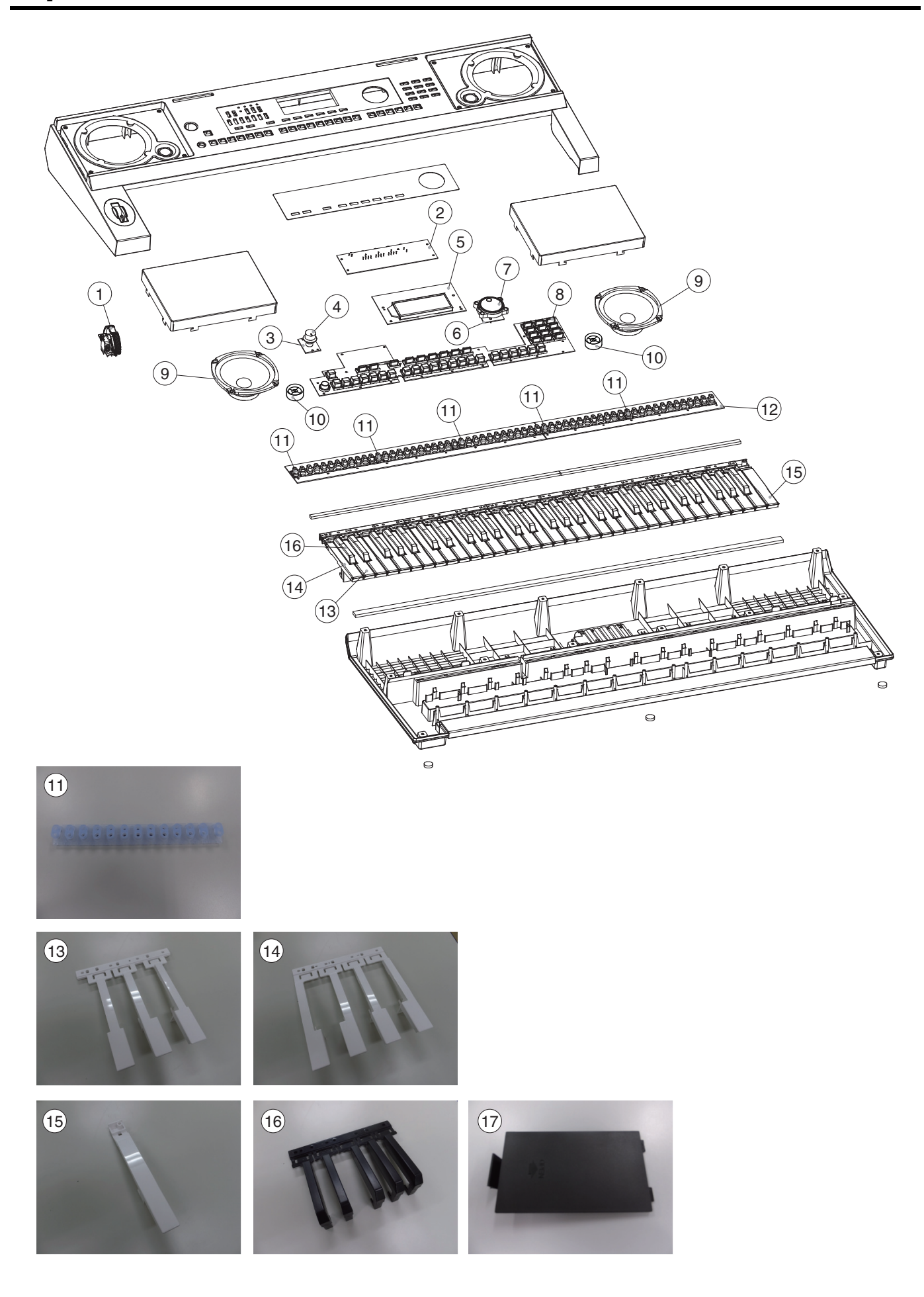

# **Exploded View Parts List**

| No. | Part Code | Part Name           | Description      | Q'ty |
|-----|-----------|---------------------|------------------|------|
| 1   | 17042212  | ROTATE WHEEL ASSY   |                  | 1    |
| 2   | 17042213  | JACK BOARD ASSY     |                  | 1    |
| 3   | 17042214  | VOLUME BOARD ASSY   |                  | 1    |
| 4   | 17042126  | VOLUME KNOB         |                  | 1    |
| 5   | 17042215  | MAIN BOARD ASSY     |                  | 1    |
| 6   | 17042216  | ENCODER BOARD ASSY  |                  | 1    |
| 7   | 17042129  | ENCODER KNOB        |                  | 1    |
| 8   | 17042217  | FUNCTION BOARD ASSY |                  | 1    |
| 9   | 17042218  | SPEAKER             |                  | 2    |
| 10  | 17042230  | TWEETER             |                  | 2    |
| 11  | 17042210  | RUBBER SWITCH 13P   |                  | 5    |
| 12  | 17042219  | KEYSCAN BOARD       | H+L WO/RUBBER SW | 1    |
| 13  | 17042134  | NATURAL KEY         | 3-KEY GROUP      | 5    |
| 14  | 17042135  | NATURAL KEY         | 4-KEY GROUP      | 5    |
| 15  | 17042136  | NATURAL KEY         | SINGLE           | 1    |
| 16  | 17042137  | SHARP KEY           |                  | 5    |
| 17  | 17042138  | BATTERY COVER       |                  | 1    |

\* When replacing No.10 RUBBER SWITCH 13P for other than the highest position (right end) of the keyboard, cut 1P to change 13P to 12P.

\* When parts except above are necessary for repair, replace the product itself with a new one.

## **Accessories Parts List**

| Part Code | Part Name      | Description    |                   | Q'ty |
|-----------|----------------|----------------|-------------------|------|
| 17042139  | MUSIC REST     |                |                   | 1    |
| 17042226  | OWNER'S MANUAL | ENGLISH        |                   | 1    |
| 17042227  | OWNER'S MANUAL | CHINESE        |                   | 1    |
| 17042220  | AC ADAPTOR     | FJ-SW1202000U  | (28) for 117VU/CS | 1    |
| 17042221  | AC ADAPTOR     | FJ-SW1202000E  | (32) for 230VEU   | 1    |
| 17042222  | AC ADAPTOR     | FJ-SW1202000V  | (36) for 230VIN   | 1    |
| 17042223  | AC ADAPTOR     | FJ-SW1202000B  | (49) for 230VE    | 1    |
| 17042224  | AC ADAPTOR     | FJ-SW1202000C  | (65) for 220VCN   | 1    |
| 17042225  | AC ADAPTOR     | FJ-SW1202000DR | (26) for 117VBL   | 1    |

# **Connecting Wirings**

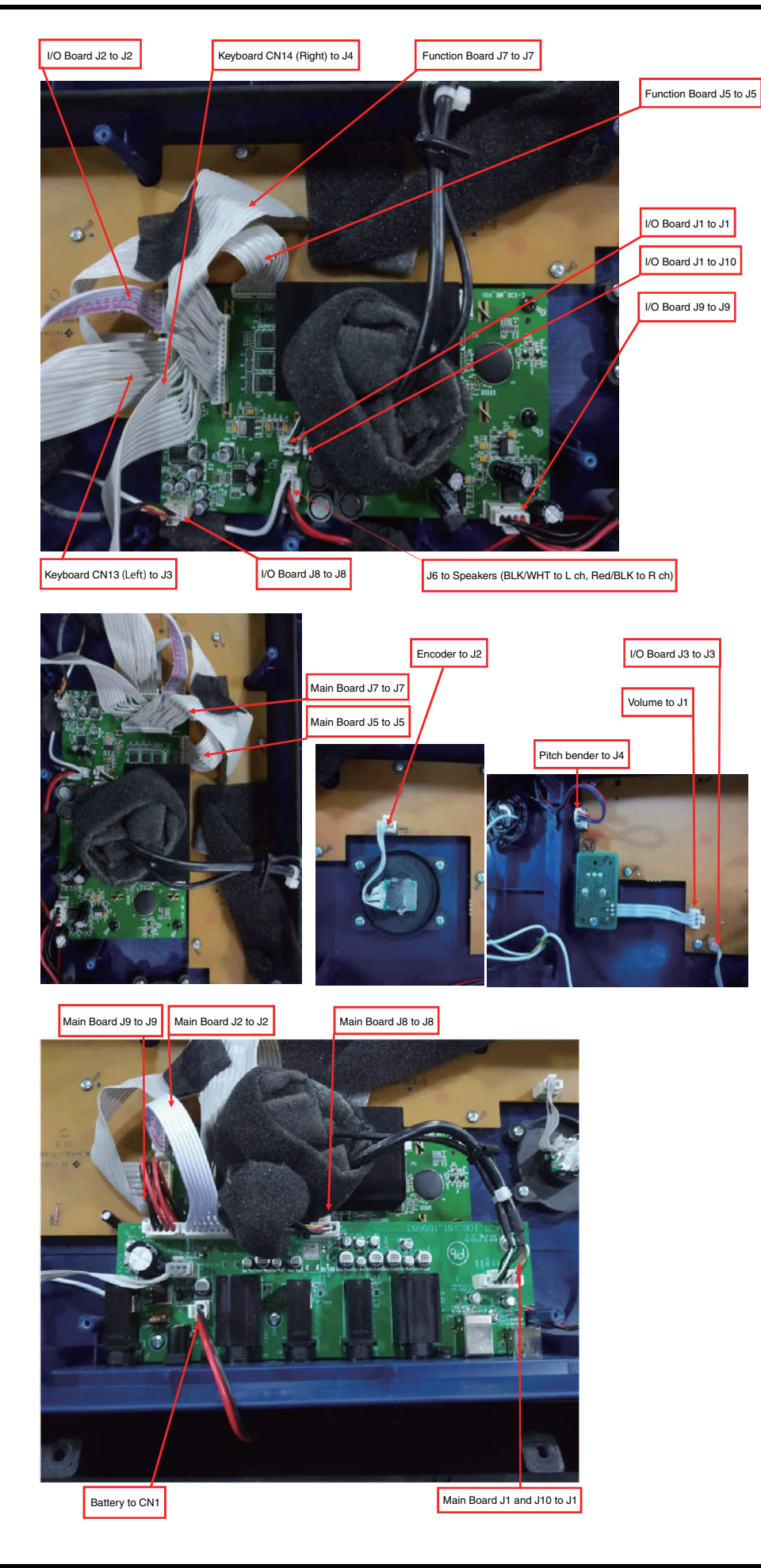

| Main board to other boards connection |                   |  |  |
|---------------------------------------|-------------------|--|--|
| Main board                            | Other boards      |  |  |
| J1                                    | I/O board J1      |  |  |
| J2                                    | I/O board J2      |  |  |
| J3                                    | Keyboard CN13     |  |  |
| J4                                    | Keyboard CN14     |  |  |
| J5                                    | Function board J5 |  |  |
| J6                                    | Speakers          |  |  |
| J7                                    | Function board J7 |  |  |
| J8                                    | I/O board J8      |  |  |
| J9                                    | I/O board J9      |  |  |
| J10                                   | I/O board J1      |  |  |

| Function board to other boards connection |               |  |  |
|-------------------------------------------|---------------|--|--|
| Function board                            | Other boards  |  |  |
| J1                                        | Volume        |  |  |
| J2                                        | Encoder       |  |  |
| J3                                        | I/O Board J3  |  |  |
| J4                                        | Pitch bender  |  |  |
| J5                                        | Main Board J5 |  |  |
| J7                                        | Main Board J7 |  |  |

| I/O board to other boards connection |                       |  |
|--------------------------------------|-----------------------|--|
| I/O board                            | Other boards          |  |
| CN1                                  | Battery               |  |
| J1                                   | Main Board J1 and J10 |  |
| J2                                   | Main Board J2         |  |
| J8                                   | Main Board J8         |  |
| J9                                   | Main Board J9         |  |

# **Checking the Serial Number**

Turn off the power, then press and hold **STORE** + **M3** + **M4** and then press the power button to turn on the power. Check the serial number.

# System Self-test

### Enter Self-testing Mode

Connect power supply, then press and hold  $\mathbf{STORE} + \mathbf{M2} + \mathbf{M4}$  and then press the power button to turn on the power.

\* In the above step, it requires to press the power button so as to check the functionality of this button.

### **Operation Procedures**

The procedures are applicable to all test items.

To shift between the test items:

Next item:

Press and hold **START/STOP** button, then press  $\land$  (right side of the panel) or

Press and hold **START/STOP** button, then rotate the data dial clockwise.

Previous item:

Press and hold **START/STOP** button, then press  $\checkmark$  or Press and hold **START/STOP** button, then rotate the data dial counter-clockwise.

To shift between the test procedures: Next step: Press ∧ or rotate the dial clockwise. Previous step: Press ∨ or rotate the dial counter-clockwise.

To start testing: (Test will start only when manually started) Press **1** button.

### **Device Information**

When entered, the LCD will show the following image.

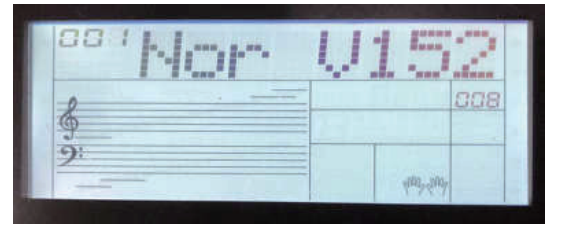

To turn the pages, press the  $\land$  /  $\checkmark$  buttons.

| Name | Indication                  | Format                          |
|------|-----------------------------|---------------------------------|
| Nor  | Software version NorFlash   | Vxxx, such as "V100"            |
| SPI  | Music pack version SPIFlash | Vxxx, such as "V100"            |
| SN   | Serial no.                  | SNXXXXXX, such as<br>"SN000001" |

### **Automatic Testing**

When entered, the LCD will show the following image:

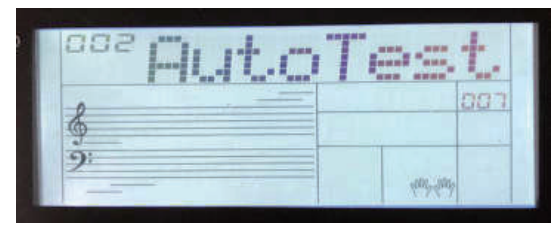

#### The test includes:

USB flash drive (check the reading/writing function in the background) Nor Flash (check the reading/writing function in the background) SPI Flash (check the reading/writing/erasing function in the background)

SDRAM (check the reading/writing function in the background)

Press the **1** button to start testing; it will show all test results after the testing.

\* Before pressing the **1** button, connect a USB flash drive to the USB connector (**TO DEVICE**).

If there is an error in the item, it will show the ERR interface. Use the  $\land / \lor$  to turn the pages.

The item that has not yet been tested will be marked with "----". If there is an error in the testing steps, the item name will be marked with "\*".

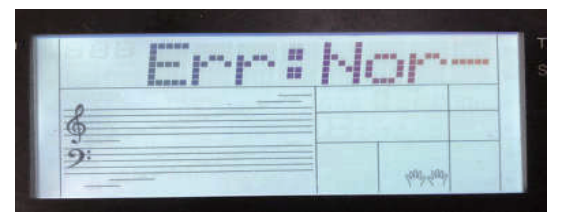

If all are OK, the LCD will display the following image:

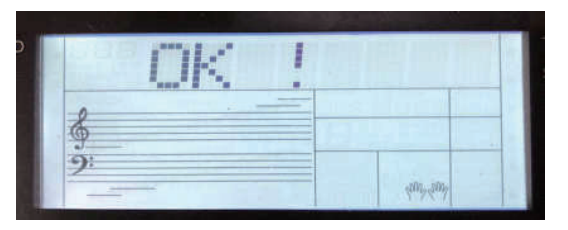

### LED

When entered, the LCD will show the following image:

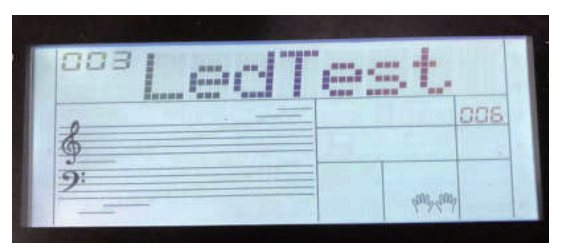

Testing procedures:

Press  $\wedge$  to switch to the next LED mode.

Press  $\checkmark$  to switch to the previous LED mode.

Inspect the LED lighting status.

LED modes:

1. All lit in red

2. All lit in green.

3. All lit in blue.

4. All lit in white.

5. All unlit.

#### LED panel layout:

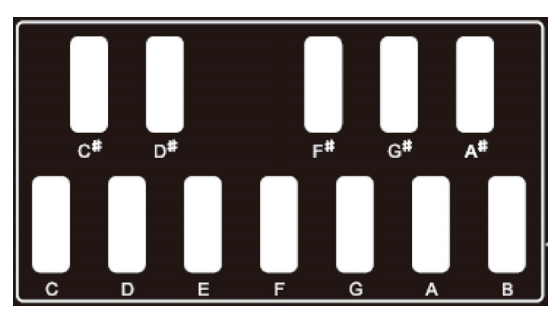

### LCD

When entered, the LCD will show the following image:

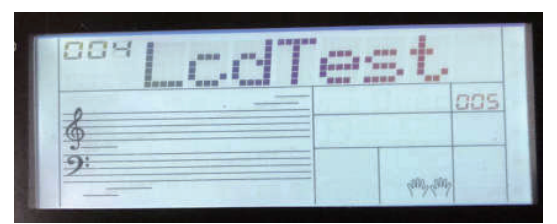

Testing procedures:

Press  $\land$  /  $\lor$  to switch the LCD images; inspect the display effect.

Press  $\wedge$  to switch to the next image.

Press  $\checkmark$  to switch to the previous image.

Pass: indicates the display effect is correct, no additional/lacking any pot, the display content is clear.

Fail: any case other than the Pass one.

Test images:

1. Full LCD is lit.

2. Full LCD turns off.

3. The dot matrix area shows ">".

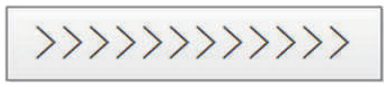

4. The dot matrix area shows "<".

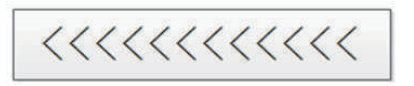

5. The dot matrix area shows "#".

############

6. The dot matrix area shows "8".

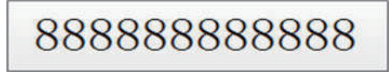

7. The dot matrix area shows "X".

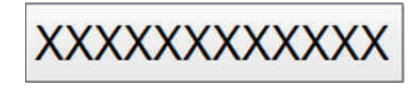

### Knobs (ADC)

When entered, the LCD will show the following image:

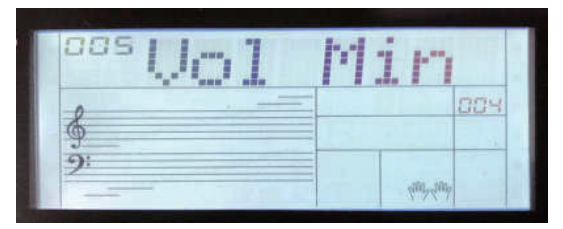

During the operation, the LCD will indicate the current value.

#### Testing procedures:

- 1. Turn the corresponding knob to minimum.
- Pass: hear a tone of "OK"
- 2. Turn the corresponding knob to maximum. Pass: hear a tone of "OK"
- 3. Center (only for the controller that has a central value) Pass: rotate/push the controller to the middle position, the LCD shows a central value (64), then jump to the next item (this central value of 64 has already been internally adjusted to include variations. This figure must be 64.)

Follow the above procedures to test the knobs in the following sequence (when a knob is finished testing, the system will automatically start the next one. The LCD will indicate the test item.)

### **Function Buttons**

When entered, the LCD will show the following image:

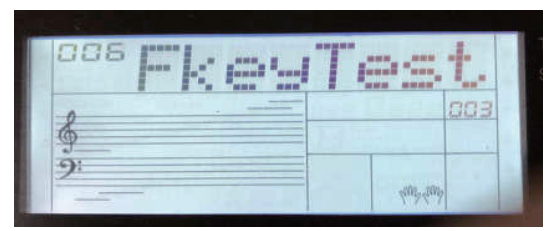

#### Testing procedures:

Check the buttons strictly in the order form left to right, up to down, as indicated by the arrowhead in the image below.

Press the first button in this sequence to start testing the function buttons. At the same time, the LED of next button that is to be tested will be lit. Pass: hear a pass tone.

Fail: hear a fail tone.

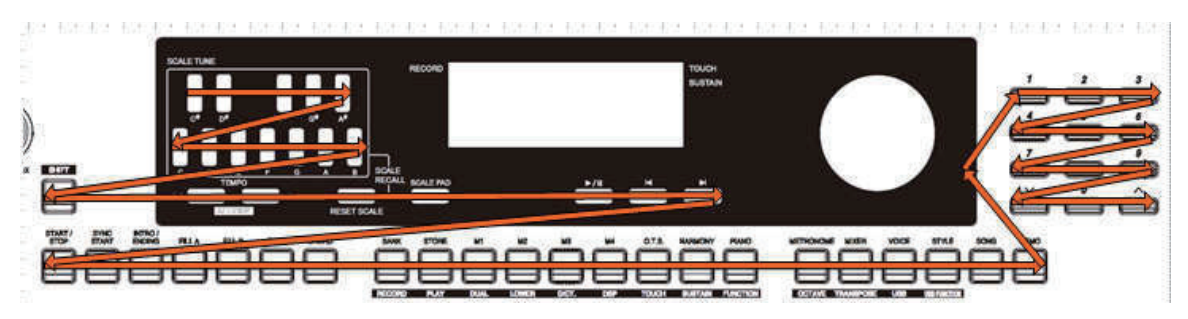

### Data Dial

When the function button test is finished and passed, it will automatically start the Data Dial test. When entered, the LCD will show the following image:

Testing procedures:

- 1. Rotate the data dial clockwise to increase the value.
  - Pass: when the value increase to 10, hear a pass tone.

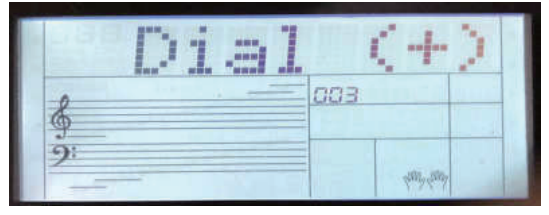

2. Rotate the data dial counter-clockwise to decrease the value. Pass: when the value decrease to 0, hear a pass tone.

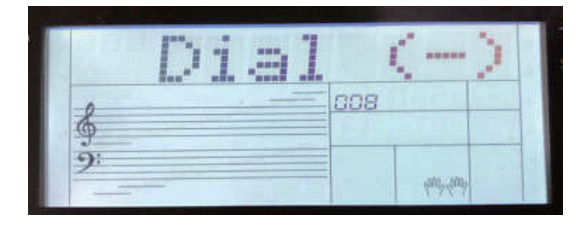

### Keys

\* This test item cannot be skipped in the middle of executing. When entered, the LCD will show the following image:

|     |               | liter. |     |          |     |  |
|-----|---------------|--------|-----|----------|-----|--|
| 007 | Kan           | T      | ,   | +.       |     |  |
| 0   | A To Taxa and |        |     |          | 500 |  |
| 9   |               |        | 100 |          | -   |  |
| ·   |               |        |     | and sind |     |  |

Testing procedures:

Press the keys strictly from right to left (indicated by the arrowhead in the image below) using medium touch force.

Pass: hear a pass tone.

Fail: When pressing a wrong key or the touch force is not within range, you will hear an error tone.

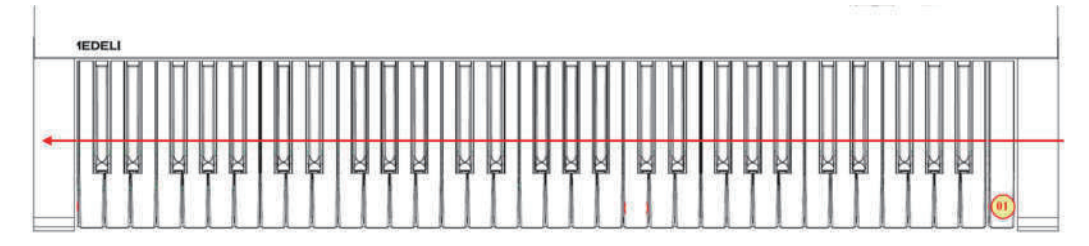

The LCD shows the currently pressed key and the touch level.

| 001 | 86 |     |             |     |  |
|-----|----|-----|-------------|-----|--|
| \$  |    | 075 |             | soo |  |
| 9:  |    |     | hund traint |     |  |

#### Pedal

\* Before entering this test item, connect the pedal switch to the **SUSTAIN** jack. When entered, the LCD will show the following image:

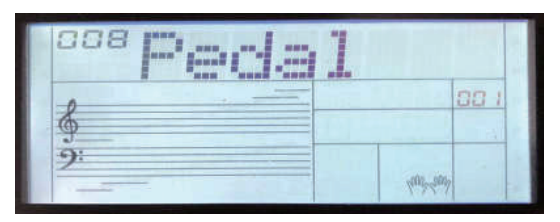

Testing procedures: Press the pedal. Pass: hear a pass tone. Fail: hear an error tone.

 $^{\ast}~$  If DP-2 is used, the pass or error tone sounds when releasing after pressing.

#### Audio

When entered, the LCD will show the following image:

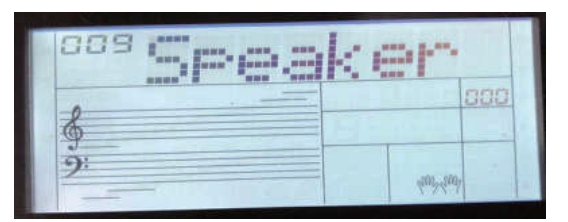

- \* When connecting headphones, Phone is displayed.
- \* Note that sound is produced at high volume. It is recommended to connect to the monitor speaker and adjust the volume.
- \* Pressing a key other than C4–C#5 will stop the sound.

Keys and the corresponding audio signals to be tested:

| No. | Key name | Audio test signal                                             | LCD display                          |
|-----|----------|---------------------------------------------------------------|--------------------------------------|
| 1   | C4       | Left pan                                                      | AUDIO CHECK PAN-<br>LEFT             |
| 2   | C#4      | Right pan                                                     | AUDIO CHECK PAN-<br>RIGHT            |
| 3   | D4       | Max. undistorted signal<br>(L: 440 Hz sine wave, R:<br>1 kHz) | AUDIO CHECK LOSS-<br>LESS            |
| 4   | D#4      | 1 kHz sine wave                                               | AUDIO CHECK SINE-<br>WAVE-1KHz       |
| 5   | E4       | Tone test signal<br>(Church Organ)                            | AUIDO CHECK<br>CHURCH-ORGAN          |
| 6   | F4       | Sweep frequency signal<br>1 (range: 20 Hz–320 Hz)             | AUDIO CHECK<br>SWEEP-FREQUENCE-<br>1 |
| 7   | F#4      | Sweep frequency signal<br>2 (range: 320 Hz–4800<br>Hz)        | AUDIO CHECK<br>SWEEP-FREQUENCE-<br>2 |
| 8   | G4       | White noise                                                   | AUDIO CHECK<br>WHITE-NOISE           |
| 9   | G#4      | 100 Hz sine wave                                              | AUDIO CHECK SINE-<br>WAVE-100Hz      |
| 10  | A4       | 300 Hz sine wave                                              | AUDIO CHECK SINE-<br>WAVE-300Hz      |
| 11  | A#4      | 400 Hz sine wave                                              | AUDIO CHECK SINE-<br>WAVE-400Hz      |
| 12  | B4       | 10 kHz sine wave                                              | AUDIO CHECK SINE-<br>WAVE-10KHz      |
| 13  | C5       | AP test signal (IMD)                                          | AUDIO CHECK AP-<br>IMD               |
| 14  | C#5      | AP test signal (Multi-<br>tone)                               | AUDIO CHECK AP-<br>MULTITONE         |

Testing procedures:

- 1. Disconnect the headphones.
  - Pass: the LCD shows "Speaker"
- 2. Press the corresponding keys to hear the audio sound (from speakers). Pass: sound comes from speakers. No sound from headphones.
- 3. Connect the headphones.
- Pass: the LCD shows "Phones"
- 4. Press the corresponding keys to hear the audio sound (from headphones).
  - Pass: sound comes from headphones. No sound from speakers.

### **Turning Off**

In this procedures, it requires to press the Power button to turn off the instrument so as to check the functionality of this button.

Pass: it turn off the power.

Fail: it cannot turn off the power.

#### Other description

Aux Out and Mic: in normal mode, check the sound to see if they work properly.